|      | 居宅介護支<br>〇 | 援            |               | 訪問介護                       | 通所介護<br>〇 |        |       |  |
|------|------------|--------------|---------------|----------------------------|-----------|--------|-------|--|
| ID.0 | 007        | 一度「終<br>操作を行 | 了者」とし<br>えばよい | く登録した利用者<br>か。             | 別用を再      | 開する場合、 | どのような |  |
| ×==  | 名          |              |               |                            |           |        |       |  |
| 大分類  | 利用者一       | -<br>覧       | 中分類           | _                          |           | 小分類    | _     |  |
| 大分類  | 利用者一       | 用者一覧         |               | 基本情報                       | 小分類       | —      |       |  |
| 大分類  | 国保連請       | 求            | 中分類           | 介護給付費明細書 様<br>式 2、様式 2 の 2 |           |        | _     |  |
| Q    |            |              | -             |                            |           |        |       |  |

過去に自事業所との利用契約をしており、システムにも登録していた利用者について、支援を再 開することになった。この場合、システムではどのように操作すればよいか。

## POINT

[基本情報] 画面の提供終了日を削除する事で、システムでは現利用者として取り扱われます。

## A

- 〔利用者一覧〕で「全ての利用者を含める」にチェックをつけて、再開する利用者を検索します。
   ※「全ての利用者を含める」にチェックをつけることで、休止/終了者を含めて検索されます。
- ② 該当利用者を選択し利用者情報ボタンをクリックします。
- ③ 表示された[基本情報]画面の「契約サービス」欄で、再開するサービスに対し設定されている提供終 了日を削除します。
- ④ 登録ボタンをクリックします。

| 📄 利用    | 1者一覧           | ∎ データ出力 | <b>ः</b> र | スタ管理 🗸       | 💠 国保連請求      | 前期          | 1-92 | 山データ出力の            | マスタ管理・   | 国保達請求                                   |                    | O MEMQ |
|---------|----------------|---------|------------|--------------|--------------|-------------|------|--------------------|----------|-----------------------------------------|--------------------|--------|
|         |                |         |            | 6名の利用        | 者を表示しています。   | 👻 🕈 👬       | 花子   | (第文語2)<br>文1年(838) |          | 443332   國定和地間間:平底26<br>25日             | ТонЛо1A — Ф£28Фо3Л | 318    |
|         | 快楽             |         |            | 全あ           | かさた          | ● 利用者情報     | ■ ケア | プラン 量予防3           | 友援       | 的 · · · · · · · · · · · · · · · · · · · | 調経過                |        |
| 北石/ ノリカ | 17<br>13-1     |         |            |              |              | 基本情報        | 介護保護 | 和 公費               |          |                                         |                    |        |
| 姓名/ ノリ  | カナ<br>******** |         |            | 姓名           |              | 台 周基本情報     | í    |                    |          |                                         |                    |        |
| 全ての利用   | 用者を含め          | 8       |            |              |              | 姓名          | -    | <b>8</b> 0         | 花子       |                                         |                    |        |
| 介護度を選択  | <del>г.</del>  |         | •          | ▲ 育林 1<br>女性 | <sup>2</sup> | 8<br>同 フリガナ |      | アオモリ               | ハナコ      |                                         |                    |        |
| 誕生月を指定  | È              |         | •          | ▶ 利用者        | 情報 ク.        |             |      | <b>第</b> 912月      |          |                                         |                    |        |
|         | 8 = 222 + 0    |         | _          | 2 秋日         |              | 12.91       |      | ◎ 男性 ● 女性          |          |                                         |                    |        |
| 影走有刘昶庙  | 87C1#877       | _       | ·          | 女性           |              | 生年月日        |      | 1810 •             | 64T • 08 | R05日                                    |                    |        |
|         |                | 利用者相    | ê索 )       | 1 岩          |              | 住所          |      | 000 - 000          | 0        |                                         |                    |        |
|         |                |         |            | 男性           |              | <b>時</b>    |      | 青菇度                | •        |                                         |                    |        |
|         |                |         |            |              |              |             |      | 一番市大通り             |          |                                         |                    |        |
|         |                |         |            |              |              |             |      | 1-2-3              |          |                                         |                    |        |
|         |                |         |            |              |              | 825619      |      | 012-345-6789       |          |                                         |                    |        |
|         |                |         |            |              |              | 然渴語句        |      | 090-0000-0000      |          |                                         |                    |        |
|         |                |         |            |              |              | FAX番号       |      | 013.345.6280       |          |                                         | 2                  |        |
|         |                |         |            |              |              | 100000      |      |                    |          |                                         |                    |        |
|         |                |         |            |              |              | ■ 契約サー      | ピス   |                    |          | 1.200                                   |                    | A      |
|         |                |         |            |              |              | 事就所备号       | 事業所名 |                    | サービス細雄   | 國和期間                                    | STREED CO          | 休止     |
|         |                |         |            |              |              | 0370000001  | 居宅介護 | 東京市業所ワイズ           | 居宅介護支援   | 平成26年04月01日                             | 推了                 |        |

| 居宅介護支援 | 訪問介護 | 通所介護 |
|--------|------|------|
| 0      | 0    | 0    |

## 補足

<u>訪問介護/通所介護/認知症対応型通所介護のシステムの場合、利用を再開した月の介護給付</u> 費明細書の作成後、編集画面で「開始日」の設定が必要です。

- ① [国保連請求]-[介護給付費明細書様式 2・様式 2の2]画面にて、通常通りの操作で介護給付費明 細書を作成します。
- ② 編集ボタンをクリックします。
- ③ 様式第二、または様式第二の二のイメージが表示されますので、「開始年月日」に利用を再開した日付を 入力します。
- ④ 登録ボタンをクリックします。

[様式第二(または様式第二の二)編集画面]

| ↑ ■利用者一覧 」                         | ▲データ出力 章マスタ密理 - ◆ 面保連路 様式第二(附川第二条関係)編集 ×                                                                                                    |               |  |  |  |  |  |
|------------------------------------|----------------------------------------------------------------------------------------------------|---------------|--|--|--|--|--|
| ★ 1234567890   D<br>介護給付費明細書<br>介護 | 単定所 (道所のみ)<br>総約賞 検索CSV作成 位送 (税利用二条例係)                                                                                                    |               |  |  |  |  |  |
| ▲山2·株山202 副本<br>国介證給付買明細書          |                                                                                                    |               |  |  |  |  |  |
| サービス種類 通所<br>講家区分 <sup>(1)</sup> 通 | 経験推測         花根株容易         0000002409         単成用品号         1224592190           20.0月ナ         フリガナ         ワコウヒャクゴジュウロク         日         ●         ●         ●         ●         ●         ●         ●         ●         ●         ●         ●         ●         ●         ●         ●         ●         ●         ●         ●         ●         ●         ●         ●         ●         ●         ●         ●         ●         ●         ●         ●         ●         ●         ●         ●         ●         ●         ●         ●         ●         ●         ●         ●         ●         ●         ●         ●         ●         ●         ●         ●         ●         ●         ●         ●         ●         ●         ●         ●         ●         ●         ●         ●         ●         ●         ●         ●         ●         ●         ●         ●         ●         ●         ●         ●         ●         ●         ●         ●         ●         ●         ●         ●         ●         ●         ●         ●         ●         ●         ●         ●         ●         ●         ●         <                        |               |  |  |  |  |  |
| ッ                                  |                                                                                                    |               |  |  |  |  |  |
| ▶ 選択行を操作 🗸                         | 「開始年月日」に利用を再開した日付を入力。                                                                                                    |               |  |  |  |  |  |
| □ 登録 明祖 編3<br>状況 作成 編3             |                                                                                                    | 中止日           |  |  |  |  |  |
|                                    | は、 12世 月 芳介(R0156) 000011 000000244 日本 12世 12世 11日 11日 11日 11日 11日 11日 11日 11日 11日 11                                                                                                    | 8<br>6年08月14日 |  |  |  |  |  |
|                                    | (株 38 和火 各五大(約156) 052011 00000000 【数64/月日 平成26年00月15日】 中止4月日                                                                                                    |               |  |  |  |  |  |
|                                    | (株 40 裕光 百三-(約121) 02011 00000228         ・                                                                                                    |               |  |  |  |  |  |
|                                    | 現 41 裕元 百三五(約135) 032011         000000231         サービス水泳         コード         学会社         回数         回数         回         回 |               |  |  |  |  |  |
|                                    | 6年 42 初光百三七(約197) 032011 000000239<br>mem 音 通所行換入設行物加算 155301 50 7 350                                                                                                    |               |  |  |  |  |  |

以上で操作は終了です。